# CipherLab User Guide

## 無線モバイル展開システム

アンドロイド6.0 & アンドロイド 7.0用

RS30 RS31 9700A RS50 RK25

バージョン 1.00

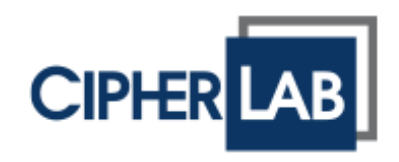

著作権© 2019 サイファーラボ株式会社 著作権所有者

ソフトウェアにはその所有者の専有情報が含まれています。使用許諾契約に基づき使用と開示に対する制限 を含みまた著作権法によって保護されています。ソフトウェアのリバースエンジニアリングを禁止されていま す。

継続的な製品開発によりこれらの情報は予告なく変更されることがあります。ここに含まれる情報と知的財産 は所有者と顧客間の秘密となり、所有者の独占的財産でもあります。書類に問題がある場合は書面での報 告をお願います。所有者はこの文書に誤りがないことを保証しません

所有者の書面による許可を得てないままで本出版物のいかなる部分を複製、検索システムへの保存、または 電子的、機械的、複写、記録などまたはその他の方法より転送することを禁じます。

製品コンサルティングおよびテクニカルサポートについては最寄りの営業担当者にお問い合わせください。また、詳細については弊社のウェブサイトをご覧ください。

全てのブランド、ロゴ、製品、サービス、並びに商標名は登録所有者の財産です。

グーグル、グーグルプレイ、アンドロイド及びその他の商標はグーグル社の商標です。.

これらの名称の編集上の使用は侵害を意図することなく、識別のため及び所有者の利益のためにあります。

サイファーロゴはサイファーラボ株式会社の登録商標です。その他全てのブランド、製品、サービスそして商 標名はそれぞれの登録所有者の財産です。これらの名称の編集上の使用は侵害を意図することなく、識別 のため及び所有者の利益のためにあります。

> サイファーラボ株式会社 CIPHERLAB CO., LTD. ウェブサイト: <u>http://www.CipherLab.com</u>

# リリースノート バージョン 日付 ノート 1.00 2019年3月1日 初回リリース

| リリースノート  |                              | 3 - |
|----------|------------------------------|-----|
| 前書き      |                              | 6   |
| はじめに     |                              | 7   |
| 1.1      | WMDS サーバーをインストールする           | 8   |
| 1.1.1    | PC に WMDS サーバープログラムをインストールする | 8   |
| 1.1.2    | キー登録                         | 9   |
| 1.2      | デバイスに WMDS エージェントをインストールする   |     |
| 1.2.1    | WMDS エージェントをインストールする         |     |
| 1.2.2    | WMDS エージェントを更新する             | 15  |
| 1.3      | デバイスとサーバー間の接続を確立する           |     |
| 1.3.1    | ネットワークに接続                    | 16  |
| 1.3.2    | サーバーに接続                      |     |
| ユーザインタフュ | ェースの紹介                       |     |
| 2.1      | 自動サーバープログラム更新                |     |
| 2.2      | サーバーIP 情報                    | 23  |
| 2.3      | メイン画面                        | 24  |
| 2.3.1    | ツールバー                        | 26  |
| タスク      |                              |     |
| 3.1      | 新しい設定タスクを作成する                |     |
| 3.1.1    | デバイスへのメッセージのプッシュ             |     |
| 3.2      | タスクをデプロイする                   |     |
| 3.2.1    | 作成したタスクを管理する                 |     |
| 3.2.2    | タスク詳細の確認                     |     |
| 3.3      | 登録済みデバイスの監視                  |     |
| グループ・    | デバイス                         |     |

# 前書き

アンドロイド用 Wireless Mobile Deployment System (以降 WMDS と呼びます)はワイヤレスネットワーク を介して Android デバイスに設定プロジェクト(Android Deployment Configurator によって作成されたもの)を展開できる Windows ベースのサーバープログラムです。大規模なデバイス展開タスクのプロセスを最 適化する目的で WMDS は 1 つのタスク内で同時に複数のアンドロイドモバイルコンピュータを展開し、すべて のデバイスのステータスを監視することができます。WMDS を使用するとデバイスの展開が効率的にはなり ません。

その名前が示すように WMDS はイントラネット内だけでなくインターネットを介してデバイス展開を実行できる ワイヤレスソリューションを提供します。さらに WMDS サーバはプライベートネットワーク内のデバイスにアド レスをブロードキャストし続けることができるため WMDS エージェントがインストールされたデバイスは自動的 にサーバに接続され最初のサーバ - クライアント接続用にすべてのデバイスを設定する手間が省けます。

I

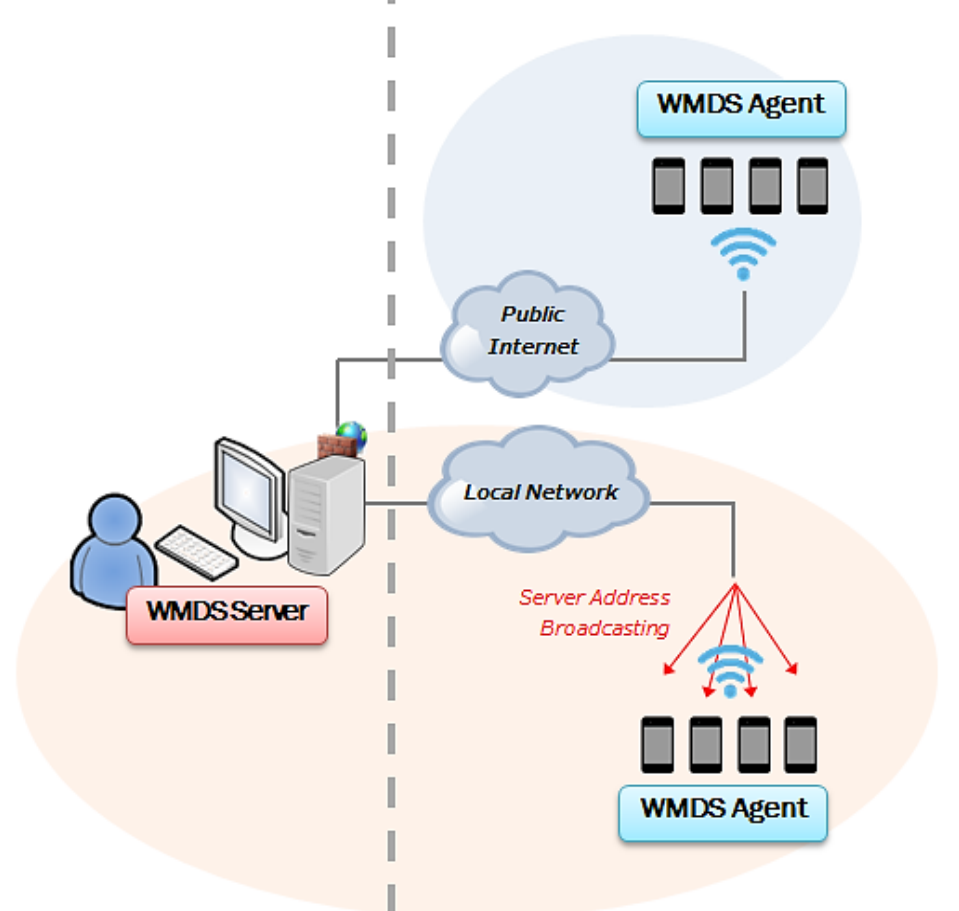

### Remote Deployment Architecture

# はじめに

この章ではこのプログラムを使用する準備をするのに役立ちます。

## この章では

| 1.1 | WMDS サーバーをインストールする          | . 8 |
|-----|-----------------------------|-----|
| 1.2 | とデバイスに WMDS エージェントをインストールする | 12  |

Wireless Mobile Deployment Server User Guide

## 1.1 WMDS サーバーをインストールする

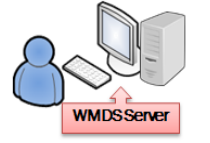

PC に WMDS サーバをインストールする
 無料ライセンスに登録

注記:

インストールと登録の間にお客様のコンピュータがインターネットにアクセスできることを確認してください。

## 1.1.1 PC に WMDS サーバープログラムをインストールする

- 1) オペレーティングシステムが Windows 7 以上であることを確認してください。
- 2) <u>http://wmds.cipherlab.com/</u>から WMDS サーバープログラムの最新バージョンを入手してください。 画 面上の指示に従ってこのプログラムをインストールしてください。

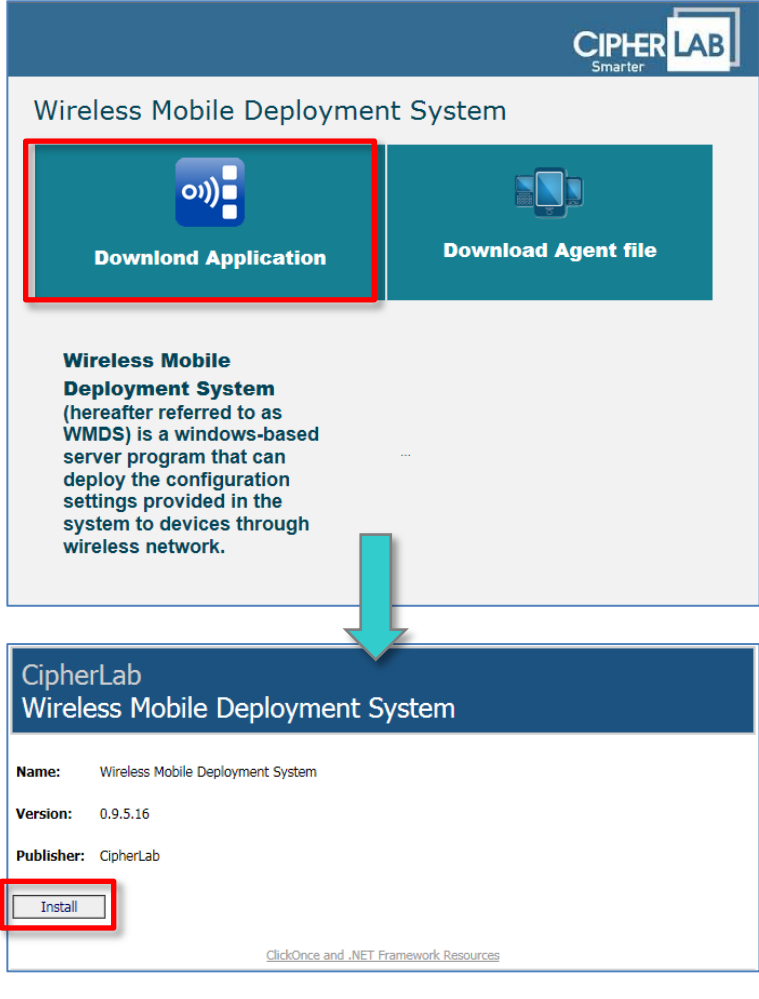

3) インストールが完了すると WMDS プログラムアイコン Windows のスタートメニューに表示されます。 その間にショートカット Windows がデスクトップに追加されます。

## 1.1.2 キー登録

**1つ**の接続デバイス用の組み込みの無料ライセンスに加えてオンライン登録を通じ**さらに**4つの接続デバイス 用のキーを取得できます。

- 1) WMDS プログラムを起動します。
- 2) 登録キーが適用される前に登録画面では**許可される最大デバイス数**の値が1として表示されます。 「ログインするにはここをクリックしてくださ」をクリックして登録 Web ページに進みます。

| <i>P</i>                                                  | 登録                                                                                                    |                           |
|-----------------------------------------------------------|----------------------------------------------------------------------------------------------------|---------------------------|
| <ul> <li>✓ X</li> </ul>                                   |                                                                                                    |                           |
| 登録ファイル 登録ファイル移動                                           | 助可能)                                                                                                    |                           |
|                                                           | 参照                                                                                                    |                           |
| 名前                                                        | 值                                                                                                    |                           |
| 許可される最大デバイス数                                              | 1                                                                                                    |                           |
| サーバーID                                                    | EE41A0E0-53E9-11E2-805A-78843C36FBFC                                                                                                    |                           |
| 期限切れ日                                                     | 指定なし                                                                                                    |                           |
| 期限切れ                                                      | False                                                                                                    |                           |
| 作動日                                                       | 2018/09/20 10:22:54                                                                                                    |                           |
| クリックして登録 Web ペ<br>ジに進みます。<br>アカウント作成してログイン<br>ログインするにはここを | <ul> <li>お使いのコンピュータの一意のサー<br/>バーID(サーバーIDを使って1つの<br/>キーを申請することができます)</li> <li>クリックしてくだき<br/>A0E0-53E9-11E2-805A-78843C36FBFC</li> </ul> | 示されて<br>バクリップ<br>れます。<br> |

お客様は登録フォームに連れて行かれるでしょう。
 必要事項を記入し「登録」をクリックしてください。
 確認コードを送信するための有効な E メールアドレスをシステムに入力してください。

|                                            | WMDS Registration<br>Registration is easy and only takes a few minutes. |
|--------------------------------------------|-------------------------------------------------------------------------|
| First name * Y                             | Γ                                                                       |
| Last name * C                              |                                                                         |
| Login E-mail* su                           | pport@cipherlab.com.tw                                                  |
| Password * ···                             |                                                                         |
| Confirm password* •••                      |                                                                         |
| Company name Ci                            | pherLab                                                                 |
| Company address                            |                                                                         |
| Country                                    | Select a country V                                                      |
| Alternate E-mail<br>(for account recovery) |                                                                         |
| у6РВр <sup>Ту</sup> уб                     | pe the code shown:<br>PBp                                               |
| Show another code                          |                                                                         |
|                                            | Register                                                                |

4) 確認ページで WMDS 開発者から送信されたカスタマーサインアップ通知メールに記載されている確認コ ードを入力し「Activate (アクティブ化)」をクリックします。

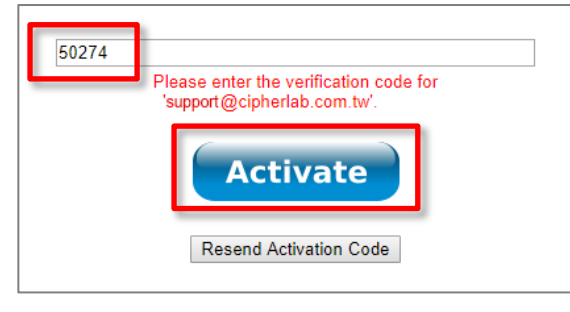

5) ログインしてサーバーID を入力します。 サーバーID ボタンをクリックしてキーファイルをダウンロードして ください。

|                                                                                                    | Customer Information                                                                                                    |
|----------------------------------------------------------------------------------------------------|----------------------------------------------------------------------------------------------------|
| Customer Login                                                                                                    |                                                                                                    |
| support@cipherlab.com.tw                                                                                                    | First name: <u>YT</u>                                                                                                    |
|                                                                                                    | Last name: <u>C</u>                                                                                                    |
|                                                                                                    | login F-mail: support@cipherlab.com.tw                                                                                                    |
| CipherLab employee                                                                                                    | gov - menpricegrammi                                                                                                    |
| Remember me on this computer                                                                                                    | Company name: <u>CipherLab</u>                                                                                                    |
| Forgot password? Need help? Contact us!                                                                                                    | Company address:                                                                                                    |
| Register Log in                                                                                                    | Country: クリックしてサーバ<br>ーID を入力します。                                                                                                    |
| Register                                                                                                    | Alternate E-mail:                                                                                                    |
|                                                                                                    | Server ID: No associated server ID<< Click here to add                                                                                                    |
|                                                                                                    | Last login date Last download date:                                                                                                    |
| support@cipherlab.com.tw (User)                                                                                                    | customer Information                                                                                                    |
|                                                                                                    |                                                                                                    |
| View Account and Download Key   Edit Account   Change Sep<br>Enter the server ID that you would like to                                                                                                   | First name: YI                                                                                                    |
| View Account and Download Key.   Edit Account   Change Rep<br>Enter the server ID that you would like to<br>associate with your account.                                                                  | First name: <u>YT</u><br>Last name: <u>C</u>                                                                                                    |
| View Account and Download Key   Edit Account   Change Ber<br>Enter the server ID that you would like to<br>associate with your account.                                                                   | First name: <u>YT</u><br>Last name: <u>C</u><br>Login E-mail: <u>support@cipherlab.com.tw</u>                                                                                                    |
| View Account and Download Key   Edit Account   Change Rep<br>Enter the server ID that you would like to<br>associate with your account.                                                                   | First name: <u>YT</u><br>Last name: <u>C</u><br>Login E-mail: <u>support@cipherlab.com.tw</u><br>Company name: <u>CipherLab</u>                                                                                           |
| View Account and Download Key   Edit Account   Change Ber<br>Enter the server ID that you would like to<br>associate with your account.<br>EE41A0E0-53E9-11E2-805A-78843C36FBFC <br>Associate             | First name: YT<br>Last name: <u>C</u><br>Login E-mail: <u>support@cipherlab.com.tw</u><br>Company name: <u>CipherLab</u><br>Company address:                                                                              |
| View Account and Download Key   Edit Account   Change Ber<br>Enter the server ID that you would like to<br>associate with your account.<br>EE41A0E0-53E9-11E2-805A-78843C36FBFC<br>Associate              | First name: YT<br>Last name: C<br>Login E-mail: <u>support@cipherlab.com.tw</u><br>Company name: <u>CipherLab</u><br>Company address:<br>Country:<br>クリックしてキーファイル                                                         |
| View Account and Download Key   Edit Account   Change Ber         Enter the server ID that you would like to associate with your account.         EE41A0E0-53E9-11E2-805A-78843C36FBFC          Associate | First name: YT<br>Last name: <u>C</u><br>Login E-mail: <u>support@cipherlab.com.tw</u><br>Company name: <u>CipherLab</u><br>Company address:<br>Country:<br>Alternate E-mail:<br>クリックしてキーファイル<br>をダウンロードします。              |
| View Account and Download Key [ Edit Account ] Change Ber         Enter the server ID that you would like to associate with your account.         EE41A0E0-53E9-11E2-805A-78843C36FBFC]                   | First name: YT<br>Last name: C<br>Login E-mail: <u>support@cipherlab.com.tw</u><br>Company name: <u>CipherLab</u><br>Company address:<br>Country:<br>Alternate E-mail:<br>Server ID: 『EE41A0E0-53E9-11E2-805A-78843C36FBI |

6) WMDS プログラムに戻り登録ウィンドウで「参照」をクリックしてダウンロードしたばかりのキーファイル (WMDS\_your email address.key)を見つけます。許可される最大デバイス数が 10 に増えました。 「OK✓」をクリックしてこのページを保存して終了します。

| P                        | 登録 ×                                                |  |  |  |  |  |  |  |
|--------------------------|-----------------------------------------------------|--|--|--|--|--|--|--|
| ××                       |                                                     |  |  |  |  |  |  |  |
| 登録ファイル 登録ファイ             | し移動可能)                                              |  |  |  |  |  |  |  |
| WMDS_support@cipherlab.c | om.tw.key 参照                                        |  |  |  |  |  |  |  |
| 名前                       | í                                                   |  |  |  |  |  |  |  |
| 許可される最大デバイス数             | 10                                                  |  |  |  |  |  |  |  |
| サーバーID                   | EE41A0E0-53E9-11E2-805A-78843C36FBFC                |  |  |  |  |  |  |  |
| 期限切れ日                    | 指定なし                                                |  |  |  |  |  |  |  |
| 期限切れ                     | False                                               |  |  |  |  |  |  |  |
| 作動日                      | 2018/09/20 10:22:54                                 |  |  |  |  |  |  |  |
|                          |                                                     |  |  |  |  |  |  |  |
|                          |                                                     |  |  |  |  |  |  |  |
| アカウント作成してログ              | イン                                                  |  |  |  |  |  |  |  |
| <u> ログインするにはこ</u>        | <u>こをクリックしてくださ</u> A0E0-53E9-11E2-805A-78843C36FBFC |  |  |  |  |  |  |  |

## 1.2 デバイスに WMDS エージェントをインストールする

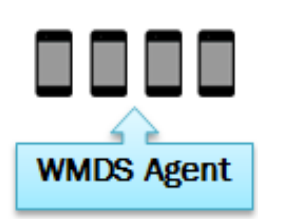

デバイスに WMDS エージェントをインストールする
 WMDS エージェントのバージョンを更新する

#### 注記:

インストール中にコンピュータがインターネットにアクセスできることを確認してください。

お使いのデバイスにはすでに WMDSInstaller がプリロードされています。このアプリケーションを<u>デバイスか</u> <u>ら削除しないでください</u>。デバイス展開アーキテクチャに不可欠な次のサービスが提供されます。

- 1. このデバイスの電源が入ると自動的に WMDS エージェントを起動します
- 2. ダウンロード、アップデート、およびデバイスの再起動が余分な労力を必要とせずに連続して完了する自動プロセスを提供します。

## 1.2.1 WMDS エージェントをインストールする

1) 初めてデバイスの OS を起動したときには WMDS エージェントはまだインストールされていません。

アプリ引き出し (すべてのアプリ) に行き WMDSInstaller 💴 を実行してください。

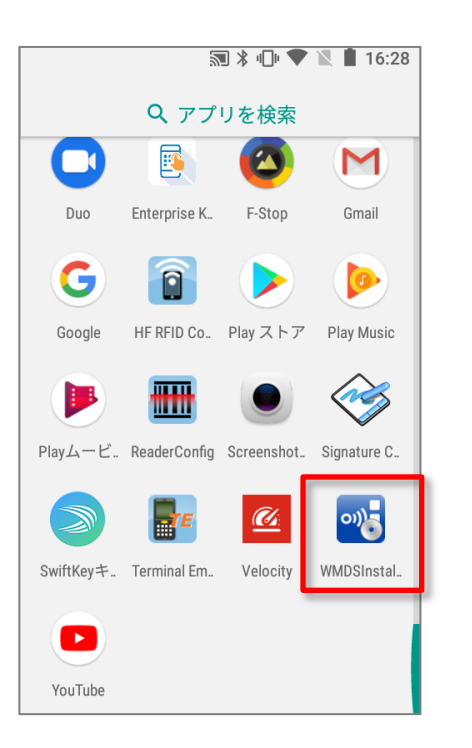

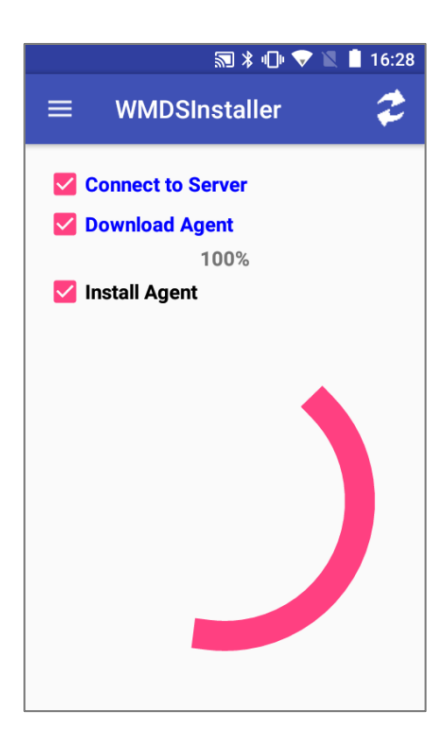

インストール後 WMDS エージェントは以下のクエリメッセージを表示します。
 続行するには許可をタップしてください。

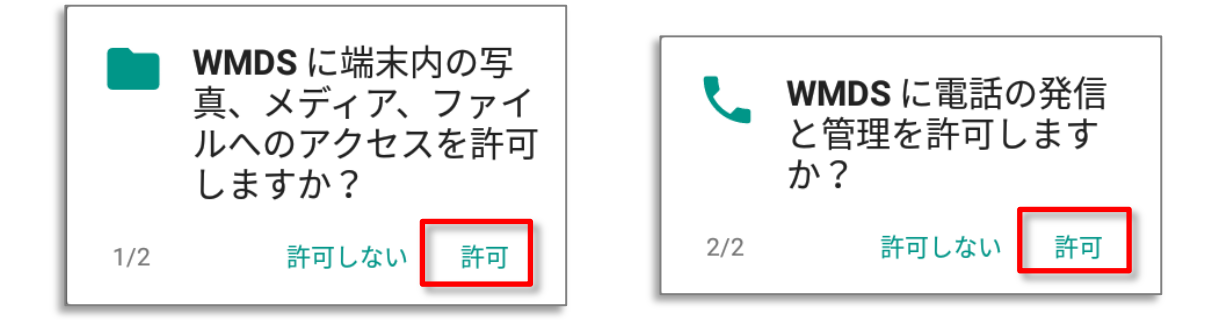

 セキュリティ設定の変更を求められたら「他のアプリ上に重ねて描画」を有効にしてください。
 この設定によりWMDSサーバーはインスタントメッセージをWMDSデバイスにプッシュできます。 プッシュメッセージの詳細についてはデバイスへのメッセージのプッシュ 設定が終わったら戻るボタンをタップして続行します。

| <ul> <li>■ ◆ ■ 第 ● ▼ ■ 16:29</li> <li>他のアプリ上に重ねられるアプ</li> <li>● WMDS</li> </ul>                                                      | この設定にアクセスすることができます              |
|----------------------------------------------------------------------------------------------------|---------------------------------|
| 他のアプリ上に重ねて描画す                                                                                                    | ー アプリ引き出し (すべてのアプリ)  設定 🍄   アプリ |
| この権限により、アプリは使用中の他のアプ<br>リの上に重ねて表示できるようになります。<br>これにより、他のアプリのインターフェース<br>を使用する際に邪魔になったり、他のアプリ<br>に表示されていると思われるものが変更され<br>たりする場合があります。 | WMDS  他のアプリ上に重ねて描画              |

4) アプリの通知設定を変更するように求められたときにステータスバーで WMDS エージェントからすべての 通知を非表示にする場合は「すべてブロック」機能を有効にすることを選択できます。 設定が終わったら戻るボタン<sup>(\*\*\*)</sup>をタップして続行します。

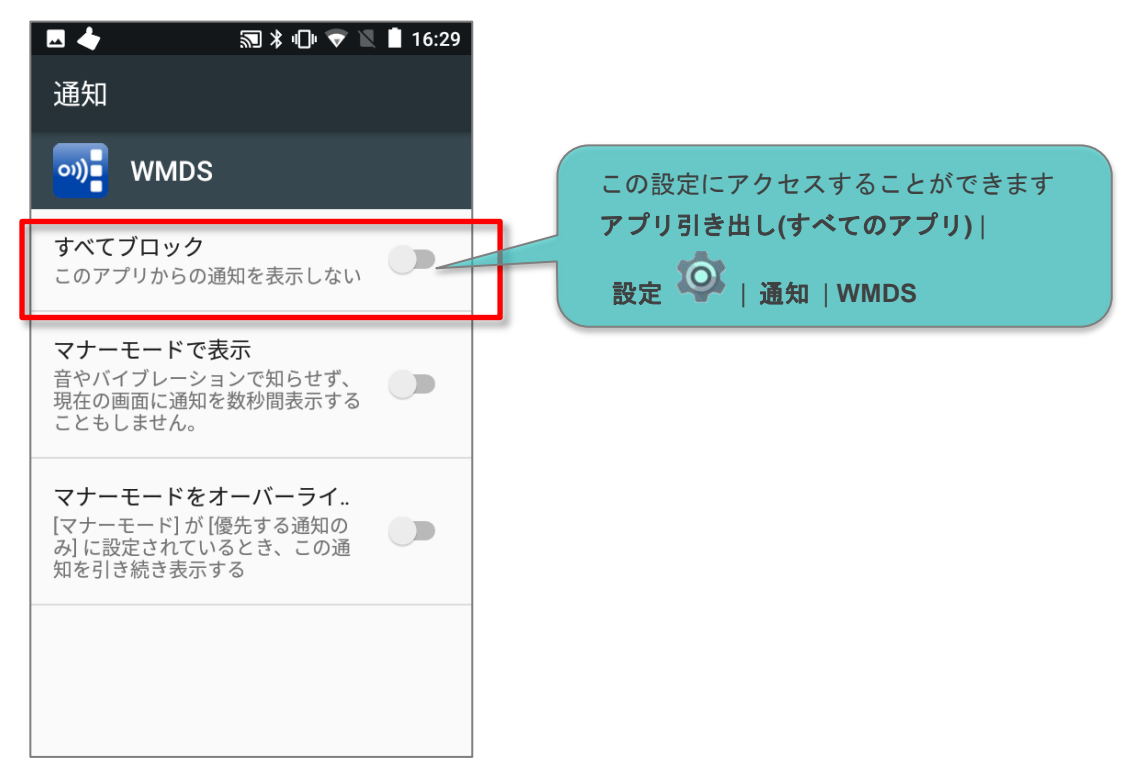

5) インストール後このエージェントはデバイスの起動と同時に自動的に実行されます。 ホーム画面でステータスバーから下にスワイプし「WMDS」をタップしてアプリケーションに入ります。

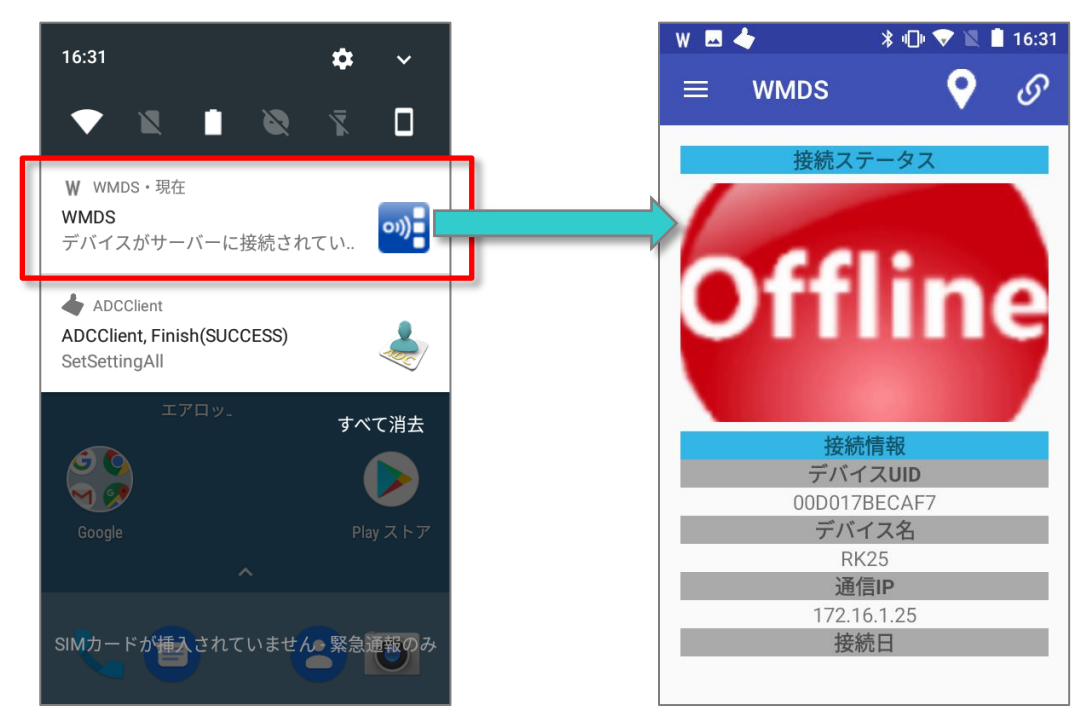

## 1.2.2 WMDS エージェントを更新する

モバイル展開システムが広く採用されるにつれて WMDS プログラムと WMDS エージェントはさまざまな業界からの新しい要件に対応するために定期的に強化されています。

WMDS サーバープログラムでは各デバイスにインストールされている現在のエージェントのバージョン番号を 確認できます。エージェント Ver のバージョン番号が 列が赤く表示された場合はエージェントのバージョンを アップグレードする必要があります。

| G   | eneral Task Detail |                |               |                     | <b>_</b> |           |       |         |                 |
|-----|--------------------|----------------|---------------|---------------------|----------|-----------|-------|---------|-----------------|
| デバー | イスグループ 全て          |                | • デ           | ペイスグループ管理           | スグループ管理  |           |       | 📴 ७२    | クを追加 🦂 🚺        |
|     |                    | デバイスIP         | シリアルナンバー      | デバイス名               | 電池 (%)   | Wi-Fi (%) | 接続済み  | プロジェクト数 | エージェントVer       |
|     | 000017BECAF7       | 192.168.43.180 | FJ1186A000760 | RK25(Android 7.1.2) | 88       | 98        | オフライン | 0       | 1.0.10          |
|     | 00C059110937       | 192.168.43.154 | FC1174D000600 | RS31(Android 7.0)   | 76       | 100       | オンライン | 0       | 1.0.11          |
| P   |                    |                |               |                     |          |           |       |         | -               |
|     |                    |                |               |                     |          |           |       |         | <pre>&gt;</pre> |
|     | 00C059110937       | 192.168.43.154 | FC1174D000600 | RS31(Android 7.0)   | 76       | 100       | オンライン | 0       | 1.0.11          |

バッチ更新を実行するには:

- 2) WMDS エージェントをアップグレードするデバイスを選択します。タスクステータスマネージャがポップアップ表示されこのタスクの進行状況を表示します。

| 3  |              |                     | タスクステータスマ                | ネージャ                   | - 🗆 🗙       |
|----|--------------|---------------------|--------------------------|------------------------|-------------|
| S. | 再展開 🗧 停止     | <u>市</u> 削除         |                          |                        |             |
|    | デバイスUID      | デバイス名               | タスク名                     | 進捗                     | デバイス展開ステータス |
|    | 00D017BECAF7 | RK25(Android 7.1.2) | [System]Update ADC-Agent | 100% (1633341/1633341) | 転送に成功しました   |
|    | 00C059110937 | RS31(Android 7.0)   | [System]Update ADC-Agent | 55% (895107/1633341)   |             |
|    |              |                     |                          |                        |             |
|    |              |                     |                          |                        |             |
|    |              |                     |                          |                        | 4           |

3) タスクが完了し、続いてデバイスが自動再起動されます。

WMDS-Installer <sup>20</sup>を実行して単一のデバイスで WMDS エージェントを更新することもできます。 (アプリ引き出し (すべてのアプリ) | WMDS-Installer <sup>20</sup>の順にタップします)。

## 1.3 デバイスとサーバー間の接続を確立する

デバイスがWMDSサーバに正常に接続されるとすぐに登録済みデバイスになりそのステータスがWMDSサ ーバインターフェイスのデバイスパネルに表示されます。1回目のクライアントサーバー接続にはネットワーク への接続とサーバーへの接続という2つの段階があります。

## 1.3.1 ネットワークに接続

このデバイスを WMDS サーバーのネットワークセグメントに接続するにはアプリ引き出し (すべてのアプリ)で ネットワークを検索して追加する| 設定 (デバイス上の Wi-Fi

| 設定        |                                  | Q |
|-----------|----------------------------------|---|
| 無線と       | ネットワーク                           |   |
| •         | <b>Wi-Fi</b><br>"Lullaby"        |   |
| *         | Bluetooth<br>切断                  |   |
| <b>()</b> | Ethernet                         |   |
|           |                                  |   |
| 0         | <b>データ使用量</b><br>0B のデータを使用しています |   |
|           | もっと見る                            |   |
| オーデ       |                                  |   |

#### または

WMDS サーバーから Wi-Fi プロファイルとして一連のバーコードを生成し(<u>印刷可能な Wi-Fi プロファイルバ</u> <u>ーコードの生成</u>を参照)、印刷します。

- 1) お使いのデバイスで WMDS エージェント画面を開きメニュー 三から「Wi-Fi の設定」を選択します。
- 2) WMDS エージェントが十分な情報をロードしてすぐにネットワークへの接続を開始できるように<u>プロファイ</u> ル内のすべてのバーコードをスキャンするためにデバイスを使用してください。

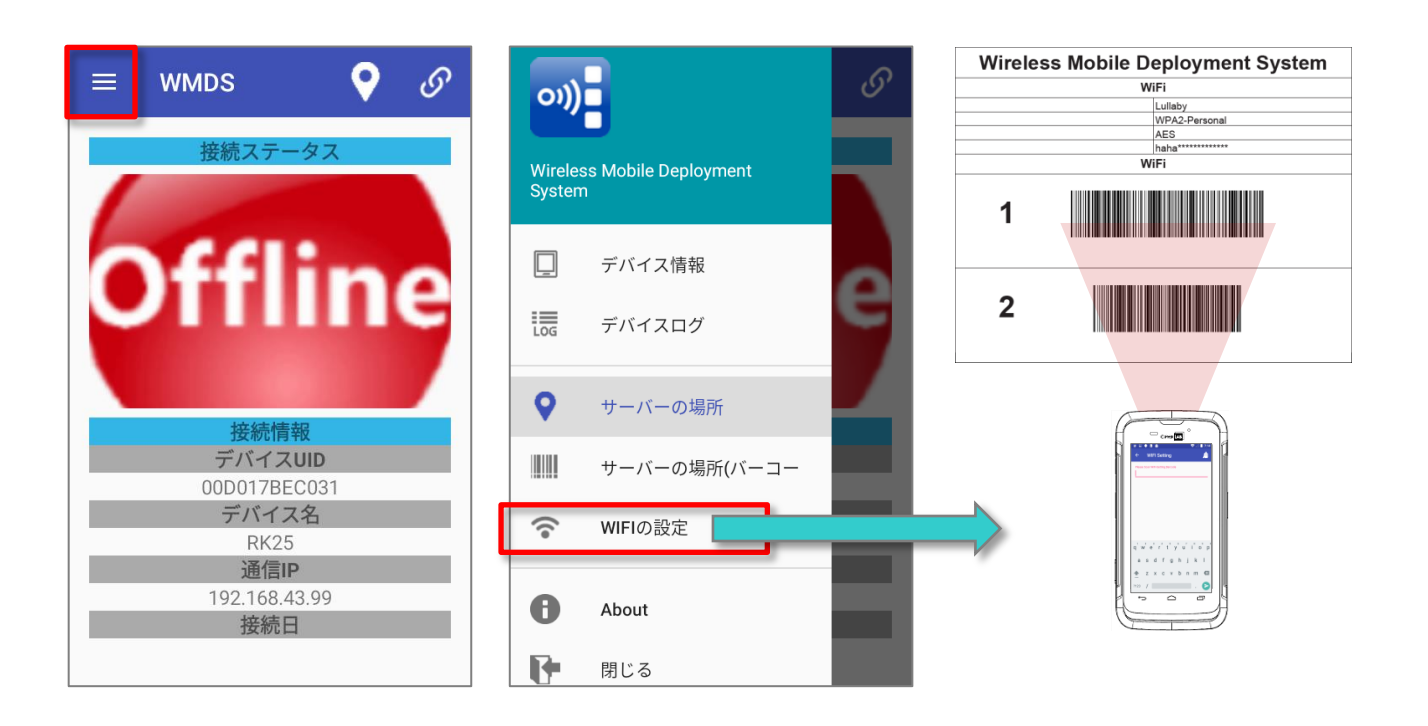

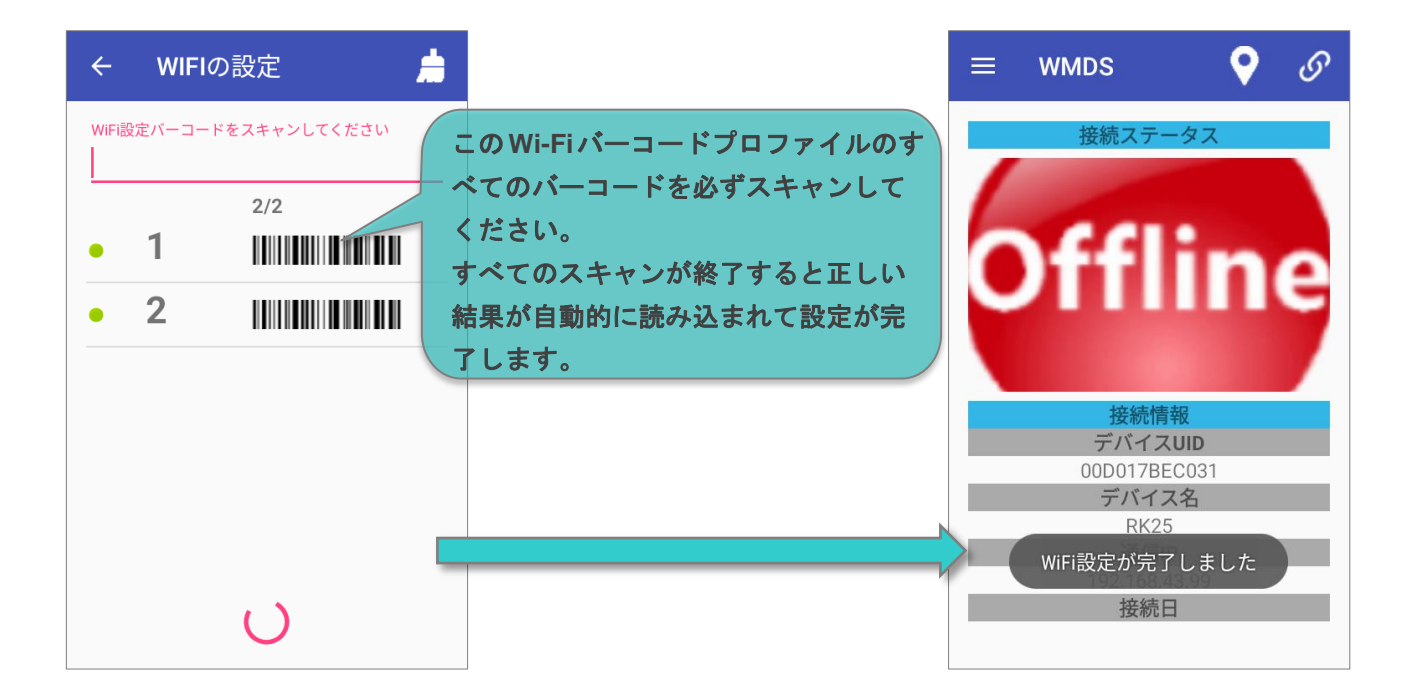

## 1.3.2 サーバーに接続

配備システムのアーキテクチャに応じてクライアントとサーバー間の接続を確立するためのさまざまな方法をお勧めします。

## デバイスとサーバーが異なるネットワークセグメントにある

WMDS エージェントに WMDS サーバーアドレスを手動で入力できます(サーバーIP /ドメイン名アドレスの入手先については<u>サーバーIP 情報</u>を参照してください)。

 デバイス上で WMDS エージェントを開いて画面の右上をタップ ○しサーバー接続プロパティを記入して から「サーバーに接続」をタップします。

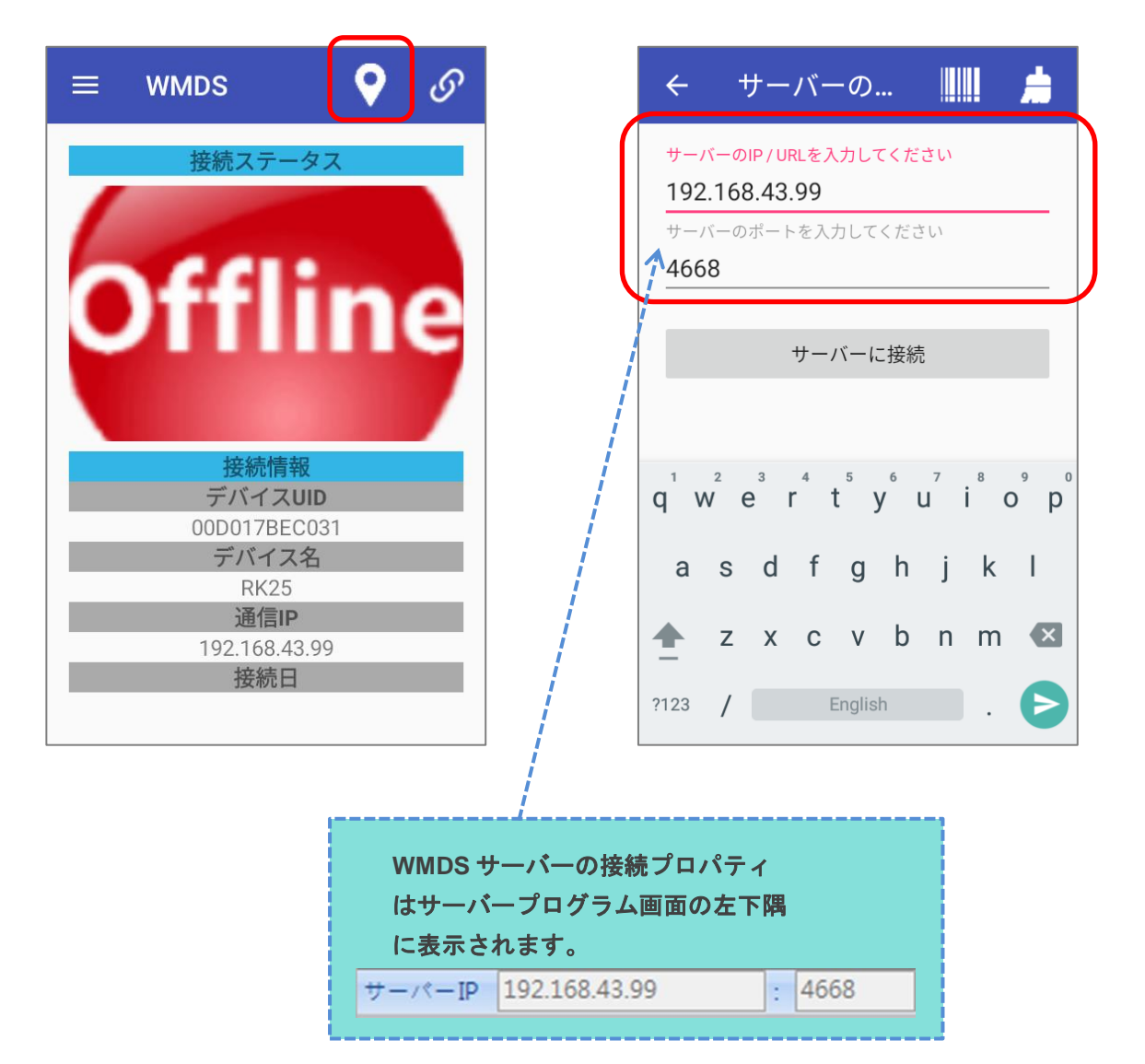

#### または

WMDS サーバーからサーバーIP プロファイルとして一連のバーコードを生成し(<u>印刷可能なサーバー情報バーコードの生成</u>を参照)、印刷します。お使いのデバイスで WMDS エージェント画面を開きメニュー から「**サーバーの場所(バーコード)**」を選択します。WMDS エージェントが十分な情報をロードしてす ぐにサーバーへの接続を開始できるように<u>プロファイル内のすべてのバーコードをスキャン</u>するためにデ バイスを使用してください。

|   | 01))                                 |              | S | ← サーバーの                                                                                                    |
|---|--------------------------------------|--------------|---|----------------------------------------------------------------------------------------------------|
|   | Wireless Mobile Deployment<br>System |              |   |                                                                                                    |
|   |                                      | デバイス情報       |   |                                                                                                    |
|   | LOG                                  | デバイスログ       | 5 |                                                                                                    |
|   | 0                                    | サーバーの場所      |   |                                                                                                    |
| ſ |                                      | サーバーの場所(バーコー |   | q <sup>1</sup> w <sup>2</sup> e <sup>3</sup> r <sup>4</sup> t <sup>5</sup> y <sup>6</sup> u <sup>7</sup> i <sup>8</sup> 9 p <sup>0</sup> |
|   | ((•                                  | WIFIの設定      |   | asdfghjkl                                                                                                    |
|   | 0                                    | About        |   | ★ z x c v b n m <                                                                                                    |
|   | P                                    | 閉じる          |   | ?123 / English .                                                                                                    |

2) デバイスが WMDS サーバーに正常に接続されると緑色の「Online (オンライン)」ステータスがアプリのメイン画面に表示<u>され</u>ます。

右上の接続スイッチ & をタップしてこのデバイスを WMDS サーバーに接続/切断するか

アプリメニュー = に入ってデバイス情報またはデバイスログを確認できます。

| 0))               |                           |   | WMDS                     | X•         | - 接続/切断 |
|-------------------|---------------------------|---|--------------------------|------------|---------|
| Wirele:<br>Systen | ss Mobile Deployment<br>n | 7 | 接続ステー                    | -タス        |         |
|                   | デバイス情報                    |   | ) m li                   |            |         |
| LOG               | デバイスログ                    | 1 | וות                      | me         |         |
| 0                 | サーバーの場所                   |   | ****                     |            |         |
|                   | サーバーの場所(バーコー              |   | 安続情報<br>デバイス             | 較<br>UID   |         |
| (0                | WIFIの設定                   |   | 00D017BE<br>デバイス<br>RK25 | C031<br>【名 |         |
| 0                 | About                     |   | 通信IF<br>192.168.4        | 3.99       |         |
| P                 | 閉じる                       |   | 按称口<br>2019/02/25 0      | )7:09:48   |         |

デバイスとサーバーは同じネットワークセグメントにあります。

WMDS 内蔵の UDP ブロードキャストサーバーのおかげでネットワークセグメント内で WMDS サーバーの IP を WMDS エージェントがインストールされたデバイスにブロードキャストし続けるので、メンテナンスの手間を 省きながらデバイスが自動的に WMDS サーバーに接続できるようになります。

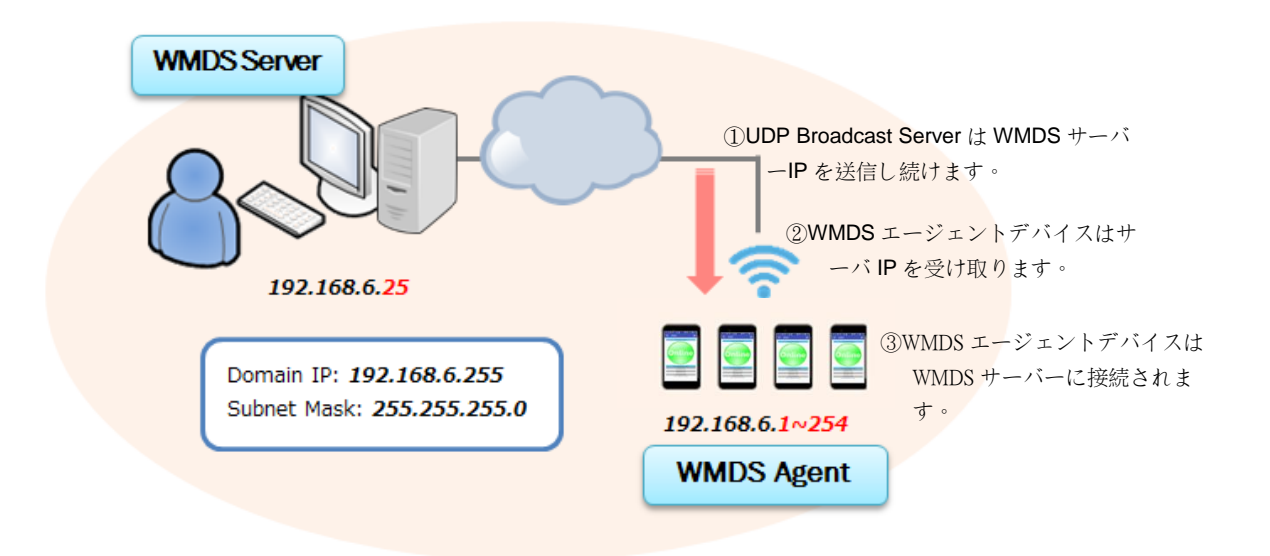

ネットワークに複数の WMDS サーバーがある場合はデバイスが間違ったサーバーに接続されないように メイン画面 > 設定 2 「設定」> ネットワークタブでブロードキャストサーバーを無効にすることを検討 する必要があります。

| 5                 | 設定     |  |  |
|-------------------|--------|--|--|
| / X               |        |  |  |
| 般<br>ネットワーク       |        |  |  |
| Deployment Server |        |  |  |
| IP                | ポート    |  |  |
| 192.168.43.99     | 4668 🚔 |  |  |
|                   |        |  |  |
| 送信サーバー            |        |  |  |
|                   | 055    |  |  |
| 192 168 43        | 200    |  |  |
| 「「「」「」「」「」「」「」「」」 | ポート    |  |  |
| 1分 💽              | 4669 🚔 |  |  |
|                   |        |  |  |
| ☑ 起動時にダイアログを表示    |        |  |  |
|                   |        |  |  |
|                   |        |  |  |

## ユーザインタフェースの紹介

この章ではWMDS サーバのユーザインターフェイスの基本について説明します。

## この章では

| 2.1 | 自動サーバープログラ | ム更新 |
|-----|------------|-----|
| 2.2 | サーバーIP 情報  |     |
| 2.3 | メイン画面      |     |

## 2.1 自動サーバープログラム更新

プログラムは自動更新メカニズムを備えています。お客様の WMDS サーバのコピーが常に最新の改良で最 新であることを確実にします。プログラムを起動するとこのメカニズムはサイファーラボのサーバーから最新の アップデートをチェックし(WMDS サーバーの PC がインターネットにアクセスする必要があることを意味します) 利用可能な新しいバージョンのダウンロードを確認するように促します。

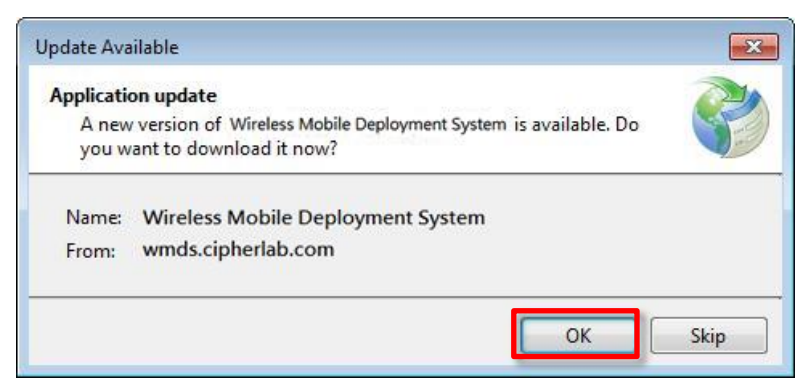

## 2.2 サーバーIP 情報

このプログラムを起動するたびにサーバのネットワーク情報を確認するためのダイアログウィンドウが表示されます。ここに表示されている Deployment Server の IP とポートの情報を確認し「OK V」をクリックしてこの ダイアログを終了します。

デフォルトではサーバーはその位置をブロードキャストし続けモバイルデバイスが自動的にサーバーに接続されるようにします。送信間隔を変更するまたはこの機能を無効にすることができます。

| <b></b>             | ネットワ  | ーク情報の確認       |   | ×    |           |
|---------------------|-------|---------------|---|------|-----------|
| ×                   |       |               |   |      |           |
| Deployment Server   |       |               |   |      |           |
| IP<br>192.168.42.49 | •     | ポート<br>4668 🚔 |   | WME  | OS サーバー情報 |
| 送信サーバー              |       |               |   |      |           |
| 192 168<br>問題       | 42    | 255<br>ポート    | ; | 送信サー | ーバー情報     |
| 1分                  | •     | 4669 ≑        |   |      |           |
| ☑ 起動時にダイアロ          | Iグを表示 |               |   |      |           |

「起動時にダイアログを表示」機能を無効にしても、メイン画面>設定 2 - 設定」> 「ネットワーク」タブでこのウィンドウにアクセスできます。

|                  | 設定     | 2 |
|------------------|--------|---|
| × ×              |        |   |
| 般 ネットワーク         |        |   |
| eployment Server |        |   |
| P                | ポート    |   |
| 192.168.42.49    | 4668 🚔 |   |
|                  |        |   |
| 信サーバー            |        |   |
| □ 送信場所           |        |   |
| 192 168 42       | 255    |   |
| 部幕               | ポート    |   |
| 1 🛆 📃            | 4669 🚔 |   |
| יתי 📉            |        |   |

## 2.3 メイン画面

## WMDS サーバのメイン画面は次の構成要素で構成されています。

| •                                     | WMDS                                              | _ <b>_</b> ×                                 |
|---------------------------------------|---------------------------------------------------|----------------------------------------------|
| Wireless Mobile Deployment Sy         | rstem                                             |                                              |
| 🖻 🕑                                   | ツールバー                                             | 📗 • 🥵 • 🐻 • 🕐 •                              |
| タスク<br>「クスク名                          | タスクの内容                                            |                                              |
|                                       | タスクリスト                                            |                                              |
| General Task Detail                   | <u>a</u> a                                        |                                              |
| ····································· | デバイスグループ 全 <b>て</b>                               | * "                                          |
| 919191 930e-9                         | □ デバイスUID デバイスIP<br>□ 00D0178ECAE7 192 168 43 180 | シリアルナンバー デバイス名<br>El1186A000760 BK25(Android |
| RK25 settings                         | 00C059110937 192.168.43.154                       | 4 FC1174D000600 RS31(Android                 |
| <b>RS31</b>                           | <b>00D017BEC031</b> 192.168.43.6                  | RK25(Android                                 |
| プロジェクトリスト                             | ディー・ディ                                            | ベイスパネル                                       |
| サーバーIP 192.168.43.99 : 4668           | 送信先 🛛 0.0.0.0 サーバード                               |                                              |

| 項目    |                   | 説明                                                                                                    |
|-------|-------------------|----------------------------------------------------------------------------------------------------|
| ツールバー | プロジェクト<br>を同期する   | ADC プログラムで既存のプロジェクトを変更した場合<br>はこのプロジェクトを使用するタスクを最新バージョン<br>に更新することができます。<br>タスクリストからタスクを選択してこのボタンをクリック。                               |
|       | ▶ 展開              | クリックして選択したタスクをデプロイします。                                                                                                    |
|       | <b>ログを開く</b>      | 保存されているログファイルをクリックして開きます<br>C:\CipherLab\WMDS\Log                                                                                     |
|       | WMDS バーコード<br>を開く | クリックすると印刷可能な WMDS サーバーと<br>Wi-Fi プロファイル情報が生成されます。<br><u>印刷可能なサーバー情報バーコードの生成</u> および<br><u>印刷可能なWi-Fiプロファイルバーコードの生成</u> を参照<br>してください。 |

ユーザインタフェースの紹介

|           | WMDS-Agent の<br>インストール                                                                                   | クリックすると選択したデバイスに最新の WMDS<br>エージェントアプリケーションがインストールされます。      |
|-----------|----------------------------------------------------------------------------------------------------|-------------------------------------------------------------|
| ツールバー     | <b>設</b> 定                                                                                               | クリックして、 <u>多言語サポート、パスワード保護</u> 、<br>または <u>キー登録</u> を入力します。 |
|           | の 動けて                                                                                                    | WMDS サーバのバージョンを確認するときにクリックします。                              |
| タスクリスト    | 作成したタスクを一覧表示します。<br><u>作成したタスクを管理する</u> を参照してください。                                                       |                                                             |
| プッシュメッセージ | 選択したデバイスにプッシュするタスクを作成できます。<br><u>デバイスへのメッセージのプッシュ</u> を参照。                                               |                                                             |
| プロジェクトリスト | ADC プログラムで作成されたプロジェクトを一覧表示します。このリストは WMDS サー<br>バの起動時に C:¥ CipherLab ¥ ADC に保存されているプロジェクトファイルと同期しま<br>す。 |                                                             |
| デバイスパネル   | 接続されているモバイルデバイスを一覧表示します。 <u>作成したタスクを管理する</u> を参照。                                                        |                                                             |
| サーバー情報    | 現在のサーバー接続情報を表                                                                                            | 示します。                                                       |

## 2.3.1 ツールバー

### 印刷可能なサーバー情報バーコードを生成

モバイルデバイスのバーコードスキャン機能を使用すると WMDS サーバは自動生成された独自のサーバ情報の印刷可能なバーコードを提供することによって複数のデバイスをより効率的に管理できます。

1) メイン画面でツールバーの「WMDS バーコードを開く 」をクリックしてから「サーバーバーコード」をクリ ックします。

| ١ | Wireless Mobile Deployment | System |                                           |
|---|----------------------------|--------|-------------------------------------------|
| ľ | Ž 🕑                        |        |                                           |
|   | <u>هج</u> کړې              |        | サーバーバーコード<br>WIFIバーコード サーバーバーコード <b>1</b> |
|   | □ タスク名                     | タスクの内容 | タスクステータス デバイス数 最後のタスク(                    |
|   |                            |        |                                           |

 サーバーバーコードウィンドウで、サーバー設定を定義し「PDF を開く 」
 ファイルを生成します。初めて接続のためにこのバーコードを WMDS エージェントにスキャンするために デバイスを使用してください。
 サーバーに接続を参照してください。

|                                                                   | +          | サーバーバーコード                | × |
|-------------------------------------------------------------------|------------|--------------------------|---|
| <b>人</b>                                                          |            |                          |   |
| 一般                                                                |            | バーユード                    |   |
| Deployment Server<br>● デフォルト設定を使用<br>192.168.43.99<br>◎ カスタム設定を使用 | : 4668     |                          |   |
| Clear                                                             | : 4669 🛧   |                          |   |
|                                                                   | Wireless I | Mobile Deployment System |   |
|                                                                   |            | Deployment Server        |   |
|                                                                   |            | IP 192.168.43.99         |   |
|                                                                   | 1          |                          |   |

## 印刷可能な WI-FI プロファイルバーコードを生成

モバイルデバイスのバーコードスキャン機能により WMDS サーバーは Wi-Fi プロファイル情報の自動生成された印刷可能なバーコードを提供することによって複数のデバイスの管理をより効率的にします。

1) メイン画面でツールバーの「WMDS バーコードを開く 」。 します。

| ١ | Vireless Mobile Deployment S | ystem  |                               |
|---|------------------------------|--------|-------------------------------|
| Ľ | Ď <b>▶</b>                   |        |                               |
| ſ | <b>ジェ</b> タスク                |        | サーバーバーコード<br>WiFiパーコード 💱 💼    |
|   | □ タスク名                       | タスクの内容 | タスクステータス デ Wifi パーコード 最後のタスク( |
|   |                              |        |                               |

Wi-Fi Barcode ウィンドウで、ネットワーク設定を定義してから「PDF を開く 」
 PDF ファイルを生成します。WMDS Agent 画面にメッセージが表示されるまで、デバイスを使用してプロファイル内のすべてのバーコードをスキャンします。

WMDS Agent 画面にメッセージ WiFi設定が完了しました が表示されるまでデバイスを使用してプロファイ ル内のすべてのバーコードをスキャンします。ネットワークへの接続を参照。

|                            |              | WiFiパーコード             | ×                                                   |
|----------------------------|--------------|-----------------------|-----------------------------------------------------|
| <b>人</b><br>205            |              |                       |                                                     |
| ネットワーク名                    |              | バーユード                 |                                                     |
| CIPHERLAB                  |              | バーユード                 | 1<br>  11  1  1  1  1  1  1  1  1  1  1  1          |
| セキュリティタイプ<br>WPA2-Personal | •            |                       |                                                     |
| <ul> <li>暗号化タイプ</li> </ul> |              | バーユード                 | 2<br>•     <b>                                 </b> |
| AES                        | Wireless Mob | ile Deployment System |                                                     |
| ネットワークセキュリティキ-             |              |                       |                                                     |
| ******                     |              | CIPHERLAB             |                                                     |
| ■ ☆学を表示する                  |              | WPA2-Personal<br>AES  |                                                     |
|                            |              | 0001******            |                                                     |
|                            |              | WIFI                  |                                                     |
|                            | 1            |                       |                                                     |
|                            | 2            |                       | · · ·                                               |

## 多言語サポート

メイン画面でツールバーの「設定 うをクリックしてから「設定」を選択します。一般タブで英語以外の表示言 語があれば選択します。現在の言語以外の言語を選択すると、WMDS サーバープログラムが再起動して新 しい表示言語が有効になります。

#### 表示言語を変更する

1) ドロップダウンリストから希望の言語を選択します。

| 設定                   | ×      |
|----------------------|--------|
| ××                   |        |
| 一般 ネットワーク            |        |
| 表示言語を選択              | _      |
| Japanese 💌           | 1      |
| 追加 更新 別除             | •      |
| データの場所               |        |
| C:\CipherLab\WMDS    | Browse |
| ADCの場所               |        |
| C:\CipherLab\ADC     | 参照     |
|                      |        |
|                      |        |
| ☑ スタートアップ時のタスクの自動クリア |        |

2) 「OK 」をクリックして設定を確定してください。

## 自分の言語ファイルを作成する

1) お客様独自の言語プロファイルを作成するために「追加」をクリックしてください。

| ◎ 設定                                       | ×      |
|--------------------------------------------|--------|
| <ul> <li>✓ ★</li> <li>一般 ネットワーク</li> </ul> |        |
| 表示言語を選択                                    |        |
| Japanese 🔹                                 |        |
| 道加更新別除                                     |        |
| テータの場所                                     |        |
| C:\CipherLab\WMDS                          | Browse |
| ADCの場所                                     |        |
| C:\CipherLab\ADC                           | 参照     |
| ☑ スタートアップ時のタスクの自動クリア                       |        |

2) 以下に示すように言語の更新ウィンドウで右側の列のテキストを翻訳します。

デフォルトの言語の英語は左側に表示され右側の言語はお客様の言語に編集するためのものです。

| 0                     | 言語の更新                | - | ×    |
|-----------------------|----------------------|---|------|
| Reset to defa         | ault                 |   |      |
|                       |                      |   | <br> |
|                       |                      |   |      |
| (Not allowed)         | (Not allowed)        |   | -    |
| Agent Ver.            | Agent Ver.           |   |      |
| Battery               | 電池                   |   |      |
| Connected             | Connected            |   |      |
| Connected Date        | Connected Date       |   |      |
| Core-Client Ver.      | Core-Client Ver.     |   |      |
| Custom Build Version  | Custom Build Version |   |      |
| Custom Name           | Custom Name          |   |      |
| Device Date           | Device Date          |   |      |
| Device IP             | Device IP            |   |      |
| Device Name           | Device Name          |   |      |
| Device Storage        | Device Storage       |   |      |
| Device UID            | Device UID           |   |      |
| DeviceID              | DeviceID             |   |      |
| Enabled               | Enabled              |   |      |
| Free Space(GB)        | Free Space(GB)       |   |      |
| Keypad Type           | Keypad Type          |   |      |
| MAC                   | MAC                  |   |      |
| Offline               | Offline              |   |      |
| Online                | Online               |   | -    |
| P. 11                 | vv                   |   |      |
| Battery               |                      |   |      |
|                       |                      |   |      |
| Chinese (Traditional) |                      |   |      |
|                       |                      |   |      |

3) 左下のドロップダウンメニューから言語のラベルを選択し、「OK ✓」をクリックして設定を確認します。

パスワード保護 1) メイン画面でツールバーの設定 をクリックしてから セキュリティ」を選択します。 Wireless Mobile Deployment System LOG 🔳 - 🐙 **B** ? 🎽 タスク V セキュリ 啓録. セキュリティ. 🔍 タスク名 タスクの内容 タスクステータス F1 (

- 2) パスワード保護を有効にする場合はパスワードを入力して確認してください。
- 3) パスワード保護を適用する機能を選択してください。
- 4) 「OK♥」をクリックして設定を保存してください。この設定はすぐに適用されます。

| ₹                     | セキュリティ                      | r – | ×       |
|-----------------------|-----------------------------|-----|---------|
| <ul> <li>✓</li> </ul> |                             |     |         |
| パスワードを入               | 力(最大32文字)                   |     |         |
| 123456                |                             |     |         |
| パスワード確認               |                             |     |         |
| 123456                |                             |     |         |
| □ 常時パ;                | スワード使用                      |     | <b></b> |
| 🖻 🗷 パスワー              | -ドで保護された機能                  |     |         |
| 🗹 プロ:                 | ジェクトを同期する(a)                |     |         |
| ☑ 展開                  |                             |     |         |
| □ タスク                 |                             |     | =       |
| - 🗷 🦻                 | スクを追加                       |     |         |
| - 🛛 🧖                 | スクの編集                       |     |         |
|                       | スクの削除<br>マーロンを用く            |     |         |
|                       | ヽー コートを用く<br>[も問!           |     |         |
| WMD                   | 「でIFFIへ<br>IS-Acientのインストール |     |         |
| in - 設定               | Singencorri viziti i izz    |     |         |
|                       | ÷                           |     |         |
| - Z Z:                | ー<br>キュリティ                  |     |         |
|                       | 录                           |     |         |
| ⊡. Device             |                             |     | -       |

# タスク

この章ではタスクの作成から登録済みデバイスへのタスクの展開まで知っておくべきことをすべて説明します。

## この章では

| 3.1 | 新しい設定タスクを作成する | 32 |
|-----|---------------|----|
| 3.2 | タスクをデプロイする    | 36 |
| 3.3 | 登録済みデバイスの監視   | 39 |

## 3.1 新しい設定タスクを作成する

新しいタスクを作成するには

- 1) プロジェクトリストからプロジェクトを選択します。このパネルに ADC プログラムで作成したプロジェクトが 表示されない場合は、設定
- 2) このタスクで展開するデバイスをデバイスパネルから選択します。
- 3) デバイスパネルの右上にあるタスクの追加 タスクを追加 をクリックしてください。

| •                          | WMDS                    |                         |                     |                |                |  |
|----------------------------|-------------------------|-------------------------|---------------------|----------------|----------------|--|
| Wireless Mobile Deploym    | ent System              |                         |                     |                |                |  |
|                            |                         |                         |                     |                |                |  |
|                            |                         |                         |                     |                |                |  |
| \$2.7                      |                         |                         |                     |                | 🗊 🗊            |  |
| □ タスク名                     | タスクの内容                  | タフ                      | スクステータス デバイス数       | た 最後のタスク(      | の展開ステータス       |  |
|                            |                         | A                       |                     |                |                |  |
| General Task Detail        |                         |                         |                     |                |                |  |
|                            | デバイスグループ 全て             |                         | デパイスグループ管理          | イスグループ管理       | スクを追加 🦂 🎩      |  |
| プロジェクト メッセージ               | ■ デバイスUID デバイスI         | P シリアルナンバー デパ           | 『イス名 電池 (%)         | Wi-Fi (%) 接続済み | ブロジェクト数 エー     |  |
| RK25 settings              | 00D017BECAF7 192.168.43 | .180 FJ1186A000760 RK2  | 5(Android 7.1.2) 90 | 91 オンライン       | 0 1.1.1        |  |
|                            | 00C059110937 192.168.43 | .154 FC1174D000600 RS31 | 1(Android 7.0) 80   | 96 オンライン       | 0 1.1.1        |  |
| RS31                       |                         |                         |                     |                |                |  |
|                            |                         |                         |                     |                | •              |  |
| サーパーIP 192.168.43.99 : 466 | 8 送信先 🔒 0.0.0.0         | 許可される最大デバ               | イス 数 10 CPU使        | 用率 27 % 使用可能   | なRAM 1163 MB 🚆 |  |

4) タスクウィンドウでタスク、デバイス、
 およびオプションタブを切り替えてさらに
 変更を加えることができます。
 変更が終わったらクリック◆して設定を
 保存します

| <u> </u>                                                               | タスク         | - | X     |
|------------------------------------------------------------------------|-------------|---|-------|
| ✓ ×                                                                    |             |   |       |
| <b>タスク</b> デバイス オプショ                                                   | >           |   |       |
| タスク名<br>RS31-タスク<br>Task Type<br>〇メッセージ ④ ADC-プロ<br>ADC-プロジェクト<br>RS31 | タスク名を入力<br> |   |       |
| 名前                                                                     | 值           |   |       |
| プロジェクト名                                                                | RS31        |   |       |
| デバイスモデル                                                                | RS31        |   |       |
| os                                                                     | Android     |   | =     |
| リーダーモジュール                                                              | 指定なし        |   |       |
| キーバッドタイプ                                                               | 指定なし        |   |       |
| システムアップデート                                                             | False       |   |       |
| ファイル転送                                                                 | True        |   |       |
| 自動インストール                                                               | True        |   |       |
| 自動実行                                                                   | True        |   |       |
|                                                                        | Ealco       |   | <br>Y |

| 5                                                              |                                 | タスク                                                                                                    |                                                    | -                                 | ×                   |
|----------------------------------------------------------------|---------------------------------|----------------------------------------------------------------------------------------------------|----------------------------------------------------|-----------------------------------|---------------------|
| X                                                              |                                 |                                                                                                    |                                                    |                                   |                     |
| タスク <b>デバイス</b>                                                | オプション                           |                                                                                                    |                                                    |                                   |                     |
| デバイスグループ                                                       |                                 |                                                                                                    |                                                    |                                   |                     |
| 指定なし                                                           |                                 | ¥                                                                                                    |                                                    |                                   |                     |
| 🔲 デバイスUID                                                      | デバイスIP                          | シリアルナンバー                                                                                                    | デバ                                                 | リーダーモ                             | ジュール                |
| O0D017BECAF7                                                   | 192.168.43.180                  | FJ1186A000760                                                                                                    | RK25(                                              | 2D Reader (I                      | MR470)              |
|                                                                |                                 |                                                                                                    |                                                    |                                   |                     |
| 4                                                              |                                 |                                                                                                    |                                                    |                                   |                     |
|                                                                |                                 |                                                                                                    |                                                    |                                   |                     |
|                                                                |                                 |                                                                                                    |                                                    |                                   |                     |
| タスク - デバイス選択                                                   | リスト                             |                                                                                                    |                                                    |                                   |                     |
| タスク - デバイス選択<br>□ デパイスUID                                      | リスト<br>デバイスIP                   | ・ ・ ・ ・ ・ ・ ・ ・ ・ ・ ・ ・ ・ ・ ・ ・ ・                                                                                                    | <u>^</u><br>デパ                                     | リーダーモ                             | ジュール                |
| タスク - デバイス選択 <ul> <li>デバイスUID</li> <li>00C059110937</li> </ul> | リスト<br>デバイスIP<br>192.168.43.154 | ▼ ▲ Ў >リアルナンパー FC1174D000600                                                                                                    | ▲<br>デバ<br>RS31(                                   | リーダーモ<br>2D Reader (S             | ジュール<br>SE4750SR L) |
| タスク - デバイス選択<br>デバイスUID<br>00C059110937                        | リスト<br>デパイスIP<br>192.168.43.154 | ▼ ▲ ジ<br>シリアルナンパー<br>FC1174D000600                                                                                                    | <u>۲</u><br>۳<br>۳<br>۳<br>۳<br>۳<br>۳             | リーダー <del>モ</del><br>2D Reader (S | ジュール<br>SE4750SR L) |
| タスク - デバイス選択<br>デバイスUID<br>00C059110937                        | リスト<br>デパイスIP<br>192.168.43.154 | <ul> <li>・</li> <li>・</li></ul> | <ul> <li>デパ</li> <li>RS31(</li> <li>「イス</li> </ul> | リーダーモ<br>2D Reader (S             | ジュール<br>SE4750SR L) |
| タスク - デバイス 選択<br>デバイスUID<br>00C059110937                       | リスト<br>デパイスIP<br>192.168.43.154 | <ul> <li>シリアルナンパー<br/>FC1174D000600</li> <li>選択したディ</li> </ul>                                                                                                    | ふ<br>デパ<br>RS31(<br><b>ヾイス</b>                     | リーダーモ<br>2D Reader (S             | ジュール<br>5E4750SR L) |
| タスク - デバイス 選択<br>デバイスUID<br>00C059110937                       | リスト<br>デパイスIP<br>192.168.43.154 | <ul> <li>・</li> <li>・</li></ul> | ネ<br>デバ<br>RS31(<br><b>ドイス</b>                     | リーダーモ<br>2D Reader (S             | ジュール<br>SE4750SR L) |

デバイスタブで矢印ボタンを使用してこのタスク用のデバイスを選択します。

**オプション**タブでこのタスクでデバイス間の設定の展開を順番に実行するまたはすべて同時に実行するかを 定義します。

大量のデータ転送がネットワーク帯域幅を大量に消費しないようにデフォルトの「シリアル経由送受信」を使用 することをお勧めします。

|            | タスク                | - | x |
|------------|--------------------|---|---|
| <b>×</b> × |                    |   |   |
| タスク デバイス   | オプション              |   |   |
| 送受信タイプ     |                    | ٦ |   |
| ● シリアル経由   | 送受信                |   |   |
| ◎ 同時送信     |                    |   |   |
| 1つのデプロ     | コイメントタスク内のデバイスの最大数 |   |   |
|            | 2                  |   |   |
|            |                    |   |   |
|            |                    |   |   |
|            |                    |   |   |
|            |                    |   |   |
|            |                    |   |   |
|            |                    |   |   |
|            |                    |   |   |
|            |                    |   |   |
|            |                    |   |   |
|            |                    |   |   |

## 3.1.1 デバイスへのメッセージのプッシュ

選択したデバイスにメッセージをプッシュできます。

- 1) メイン画面で「メッセージ」をクリックしてください。
- 2) 編集ウィンドウでメッセージを入力します(最大 2000 文字のアルファベットまたは数字)。
- 3) このタスクで展開するデバイスをデバイスパネルから選択します。
- 4) デバイスパネルの右上にある**タスクの追加** タスクを追加 をクリックしてください。

| ei:                         |                               | - 🗆 🗙                      |                  |                   |
|-----------------------------|-------------------------------|----------------------------|------------------|-------------------|
| Wireless Mobile Deploymen   | it System                     |                            |                  |                   |
| <b>1</b>                    |                               |                            | LOG              | 🋄 · 🦂 · 🐻 · 🕗 ·   |
| \$27                        |                               |                            |                  |                   |
| □ タスク名                      | タスクの内容                        | タスクステータス                   | デバイス数 最後の        | タスクの展開ステータス       |
| General Task Detail         |                               | A                          |                  |                   |
|                             | デパイスグループ 全て                   | ▼ デバイスグルー                  | プ管理 デバイスグループ管理   | 🎏 タスクを追加 齃 💼      |
| プロジェクト <b>メッセージ</b>         | ■ デバイスUID デバイスIP              | <br>シリアルナンバー デバイス名         | 電池 (%)           | Wi-Fi (%) 接続済み    |
| Message Testing: 招き猫        | 2 00D017BECAF7 192.168.43.180 | FJ1186A000760 RK25(Andro   | oid 7.1.2) 41    | 78 オンライ           |
| 2                           | 00C059110937 192.168.43.154   | FC1174D000600 3 RS31(Andro | id 7.0) 45       | 100 オンライ          |
|                             | 00D017BEC031 192.168.43.6     | RK25(Andro                 | bid 7.1.2) 55    | 32 オンライ           |
| ~                           |                               |                            |                  | •                 |
| サーバーIP 192.168.43.99 : 4668 | 送信先 🕕 0.0.0.0                 | 許可される最大デバイス数 1             | LO CPU使用率 21 % 使 | 用可能なRAM 1587 MB 🙄 |

5) **タスク**ウィンドウで**タスク、デバイス、** および**オプション**タブをさらに変更します。

変更が終わったら「**OK**✓」をクリックして設 定を保存します。

| عام 100         المحمد المحمد          حمد المحمد المحمد المحمد المحمد المحمد المحمد المحم<br>المحمد المحمد المحمد المحمد المحمد المحمد المحمد المحمد المحمد المحمد المحمد المحمد المحمد المحمد المحمد المحمد المحمد المحم<br>المحمد المحمد ا | ク | _ □ | × |
|----------------------------------------------------------------------------------------------------|---|-----|---|
| ✓ X                                                                                                    |   |     |   |
| タスク デバイス オプション                                                                                                    |   |     |   |
| タスク名                                                                                                    |   |     |   |
| Message-タスク                                                                                                    |   |     |   |
| Task Type                                                                                                    |   |     |   |
| ● メッセージ ○ ADC-プロ                                                                                                    |   |     |   |
| メッセージを入力してください:                                                                                                    |   |     |   |
| Message Testing: 招き猫                                                                                                    |   |     |   |
|                                                                                                    |   |     |   |
|                                                                                                    |   |     |   |
|                                                                                                    |   |     |   |
| メッセージをクリア                                                                                                    |   |     |   |

WMDS サーバーからプッシュメッセージを受信する

メッセージタスクが正常に展開されるとメッセージウィンドウがすべてのデバイスの画面にポップアップ表示されます。

確認して閉じるにはユーザーは「OK」をタップする必要があります。

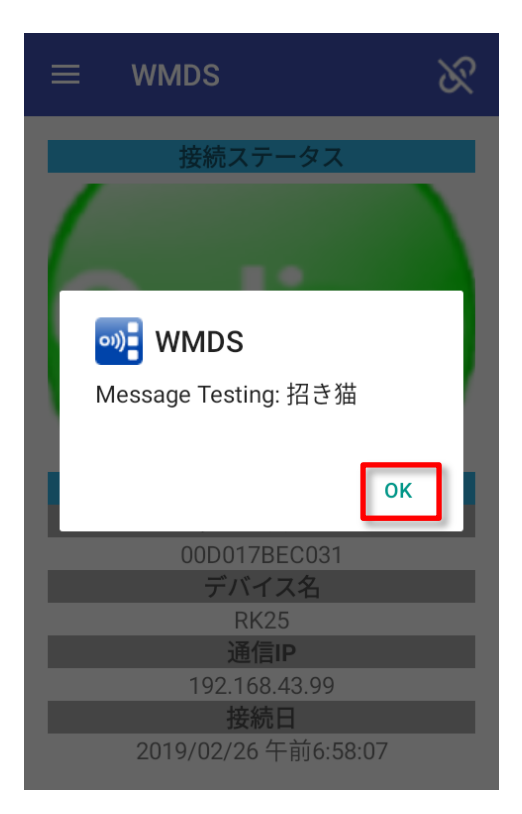

## 3.2 タスクをデプロイする

- 1) タスクリストで1つ以上のタスクを選択します。
- 2) ツールバーの「展開・」をクリックします。

| WMDS – 🗆                                                                |                                                                                                    |                                                                                                    |                                                                                                   |                                        |                                                                                                    |
|-------------------------------------------------------------------------|----------------------------------------------------------------------------------------------------|----------------------------------------------------------------------------------------------------|---------------------------------------------------------------------------------------------------|----------------------------------------|----------------------------------------------------------------------------------------------------|
| /ireless Mobile Deplo                                                   | yment System                                                                                                    |                                                                                                    |                                                                                                   |                                        |                                                                                                    |
|                                                                         |                                                                                                    |                                                                                                    |                                                                                                   |                                        | 📕 • 🔧 • 📷 •                                                                                                    |
| \$2.7                                                                   |                                                                                                    |                                                                                                    |                                                                                                   |                                        |                                                                                                    |
| タスク名                                                                    | タスクの内容                                                                                                    | タス:                                                                                                    | フステータス デバイス                                                                                       | 数 最後のタフ                                | スクの展開ステータス                                                                                                    |
| 🗷 Message-タスク                                                           | メッセージ [Message Test                                                                                                    | ting: 招き猫] Wait                                                                                        |                                                                                                   | 1                                      |                                                                                                    |
| Message-2                                                               | メッセージ [Shut the syste                                                                                                    | em down.] Wait                                                                                         |                                                                                                   | 3                                      |                                                                                                    |
|                                                                         |                                                                                                    |                                                                                                    |                                                                                                   |                                        |                                                                                                    |
| General Task Detail                                                     |                                                                                                    | A                                                                                                    |                                                                                                   |                                        |                                                                                                    |
| General Task Detail                                                     | デバイスグループ 全て                                                                                                    | A                                                                                                    | デバイスグループ管理                                                                                        | デバイスグループ管理                             | 📲 タスクを追加 🥮 🚺                                                                                                    |
| <ul> <li>General Task Detail</li> <li>ごロジェクト メッセー</li> </ul>            | -ジ<br>デパイスグループ<br>全て<br>デパイスUID<br>デパ                                                                                                    | ・                                                                                                    | デバイスグル <b>ー</b> プ管理<br>デパイス名                                                                      | デバイスグループ管理                             | タスクを追加<br>Wi-Fi (%) 接続別                                                                                                    |
| General Task Detail                                                     | -ジ<br>デバイスグループ 全て<br>「「デバイスUID デバ<br>」 00D017BECAF7 192                                                                                                    | ・・・・・・・・・・・・・・・・・・・・・・・・・・・・・・・・・・・・                                                                   | <mark>デバイスグループ管理</mark><br>デバイス名<br>RK25(Android 7.1.2)                                           | デバイスグループ管理<br>電池 (%)<br>56             | マスクを追加 <b>過ご</b><br>Wi-Fi (%) 接続が<br>95 オンジ                                                                                            |
| General Task Detail                                                     | -ジ<br>デバイスグループ 全て<br>デバイスUID デバ<br>00D017BECAF7 192<br>00C059110937 192                                                                                        | ・・・・・・・・・・・・・・・・・・・・・・・・・・・・・・・・・・・・・                                                                  | テバイスグループ管理<br>デバイス名<br>RK25(Android 7.1.2)<br>RS31(Android 7.0)                                   | デバイスグループ管理<br>電池 (%)<br>56<br>40       | <ul> <li>タスクを追加</li> <li>ダスクを追加</li> <li>Wi-Fi (%)</li> <li>投稿3</li> <li>95</li> <li>オンジ</li> <li>100</li> <li>オンジ</li> </ul>          |
| <ul> <li>General Task Detail</li> <li>ご ゴロジェクト</li> <li>メッセー</li> </ul> | -ジ<br>デバイスグループ 全て<br>・ジ<br>・<br>・<br>・<br>・<br>・<br>・<br>・<br>・<br>・<br>ジ<br>・<br>・<br>ジ<br>・<br>・<br>ジ<br>・<br>・<br>ジ<br>・<br>、<br>・<br>ジ<br>・<br>、<br>・<br>、 | ・<br>パイスIP シリアルナンバー<br>1.168.43.180 FJ1186A000760<br>1.168.43.154 FC1174D000600<br>1.168.43.56 unknown | <del>デバイスグループ管理</del><br>デバイス名<br>RK25(Android 7.1.2)<br>RS31(Android 7.0)<br>RK25(Android 7.1.2) | デバイスグループ管理<br>電池 (%)<br>56<br>40<br>51 | <ul> <li>タスクを追加</li> <li>Wi-Fi (%)</li> <li>投稿が</li> <li>95</li> <li>オンジ</li> <li>100</li> <li>オンジ</li> <li>30</li> <li>オンジ</li> </ul> |
| General Task Detail                                                     | -ジ<br>デバイスグループ 全て<br>デバイスUID デ/<br>00D017BECAF7 192<br>00C059110937 192<br>00D017BEC031 192                                                                    | ・ ・・・・・・・・・・・・・・・・・・・・・・・・・・・・・・・・・・・                                                                  | デバイスグループ管理<br>デバイス名<br>RK25(Android 7.1.2)<br>RS31(Android 7.0)<br>RK25(Android 7.1.2)            | デバイスグループ管理<br>電池 (%)<br>56<br>40<br>51 | <ul> <li>タスクを追加</li> <li>ダスクを追加</li> <li>Wi-Fi (%)</li> <li>投稿30</li> <li>オンジ</li> <li>30</li> <li>オンジ</li> </ul>                      |

3) タスクステータスマネージャウィンドウが表示されます。

このウィンドウには展開の進行状況とデバイス別の結果が表示されます。

「**再展開**」をクリックして選択したデバイスで特定のタスクを再度実行するまたは「**停止**」をクリックして展開 タスクを停止することができます。

| 5 |              | タスクステータスマネージャ - ロ × |                          |                        |             |  |  |
|---|--------------|---------------------|--------------------------|------------------------|-------------|--|--|
| Ş | )再展開 🗧 停止    | 💼 削除                |                          |                        |             |  |  |
|   | デバイスUID      | デバイス名               | タスク名                     | 進捗                     | デバイス展開ステータス |  |  |
|   | 00D017BEC031 | RK25(Android 7.1.2) | Message-2                | 0%                     |             |  |  |
|   | 00C059110937 | RS31(Android 7.0)   | Message-2                | 0%                     |             |  |  |
|   | 00D017BECAF7 | RK25(Android 7.1.2) | Message-2                | 100% (88/88)           |             |  |  |
|   | 00D017BEC031 | RK25(Android 7.1.2) | Message-タスク              | 100% (93/93)           |             |  |  |
|   | 00D017BEC031 | RK25(Android 7.1.2) | [System]Update ADC-Agent | 100% (1634973/1634973) |             |  |  |
|   | 00C059110937 | RS31(Android 7.0)   | [System]Update ADC-Agent | 100% (1634973/1634973) |             |  |  |
|   | 00D017BECAF7 | RK25(Android 7.1.2) | [System]Update ADC-Agent | 100% (1634973/1634973) |             |  |  |
|   |              |                     |                          |                        |             |  |  |
|   |              |                     |                          |                        | +           |  |  |

## 3.2.1 作成したタスクを管理する

作成したタスクについてはその名前またはターゲットデバイスを変更できます。

- 1) タスクリストからタスクを選択します。
- 2) 右上にある「タスクの編集 / 」をクリックしてください。

| হিন্দ<br>( |             |                               |          |       |            |     |   |  |  |
|------------|-------------|-------------------------------|----------|-------|------------|-----|---|--|--|
|            | タスク名        | タスクの内容                        | タスクステータス | デバイス数 | 最後のタスクの展開ス | テータ | ス |  |  |
|            | Message-タスク | メッセージ [Message Testing: 招き猫]  | Wait     | 1     |            |     |   |  |  |
|            | Message-2   | メッセージ [Shut the system down.] | Wait     | 3     |            |     |   |  |  |
|            | RS31-タスク    | ADC-プロジェクト [RS31]             | Wait     | 1     |            |     |   |  |  |
|            |             |                               |          |       |            |     |   |  |  |
|            |             |                               |          |       |            |     |   |  |  |
|            |             |                               |          |       |            |     |   |  |  |
|            |             |                               |          |       |            |     |   |  |  |

 タスクウィンドウでタスク、デバイス、 およびオプションタブを切り替えてさらに変更 を加えることができます。

変更が終わったら「OK✓」をクリックして設定 を保存します。

|                  | タスク     | - | × |
|------------------|---------|---|---|
| × ×              |         |   |   |
| タスク デバイス オプショ    | >       |   |   |
| タスク名             |         |   |   |
| RS31-タスク         |         |   |   |
| Task Type        |         |   |   |
| ◎ メッセージ ● ADC-プロ | I       |   |   |
|                  |         |   |   |
| ADC-プロジェクト       |         |   |   |
| RS31             |         | ~ |   |
| 名前               | 値       |   |   |
| プロジェクト名          | RS31    |   |   |
| デバイスモデル          | RS31    |   | = |
| OS               | Android |   |   |
| リーダーモジュール        | 指定なし    |   |   |
| キーパッドタイプ         | 指定なし    |   |   |
| システムアップデート       | False   |   |   |
| ファイル転送           | True    |   |   |
| 自動インストール         | True    |   | - |

4) タスクを削除するにはそれを選択して右上隅にある「タスクの削除 しょうりックしてください。

| 🗱 \$27      |                               |          |       |                             |   |  |  |  |
|-------------|-------------------------------|----------|-------|-----------------------------|---|--|--|--|
| タスク名        | タスクの内容                        | タスクステータス | デバイス数 | 最後のタスクの展開ステー <mark>タ</mark> | ス |  |  |  |
| Message-タスク | メッセージ [Message Testing: 招き猫]  | Wait     | 1     |                             |   |  |  |  |
| Message-2   | メッセージ [Shut the system down.] | Wait     | 3     |                             |   |  |  |  |
| RS31-タスク    | ADC-プロジェクト [RS31]             | Wait     | 1     |                             |   |  |  |  |
|             |                               |          |       |                             |   |  |  |  |
|             |                               |          |       |                             |   |  |  |  |
|             |                               |          |       |                             |   |  |  |  |
|             |                               |          |       |                             |   |  |  |  |
|             |                               |          |       |                             |   |  |  |  |

## 3.2.2 タスク詳細の確認

## タスクリストからタスクを選択して「Task Detail」をクリックすると特定のタスクの詳細を確認できま

## す。

| od:                                    | W                             | MDS               |         |             | - 🗆 🗙          |
|----------------------------------------|-------------------------------|-------------------|---------|-------------|----------------|
| Wireless Mobile De                     | eployment System              |                   |         |             |                |
| <b>1</b>                               |                               |                   | LOG     | 🎹 · 🤧       | • 👩 • 🕜 •      |
| <b>タ</b> スク                            |                               |                   |         |             | 🗊 📆            |
| ■ タスク名                                 | タスクの内容                        | タスクステータス          | デバイス数   | 最後のタスクの     | D展開ステータス       |
| 🔲 🔲 Message-タスク                        | メッセージ [Message Testing: 招き猫]  | Wait              | 1       |             |                |
| Message-2                              | メッセージ [Shut the system down.] | Wait              | 3       |             |                |
|                                        | ADC-プロジェクト [RS31]             | Wait              | 1       |             |                |
| General <b>● Task Detail</b><br>マスクの詳細 | ]                             |                   |         |             |                |
| タスク名                                   | デバイスUID デバイスIP                | シリアルナンバー          | - デバイン  | ス名          | リーダーモジ         |
| RS31-タスク                               | 00C059110937 192.168.43.1     | 154 FC1174D000600 | RS31(An | ndroid 7.0) | 2D Reader (SE4 |
|                                        |                               |                   |         |             |                |
|                                        |                               |                   |         |             | •              |

## 3.3 登録済みデバイスの監視

デバイスパネルに WMDS サーバーに登録されているデバイスを一覧表示します。デバイス IP、シリアルナン バー、残りの電力レベル、およびそれらの接続ステータスなどデバイスの現在のステータスを一目で確認でき ます。

デバイス オフライン が存在するように見える場合はそのデバイスに対して展開タスクを実行する前に デバイスをオンラインステータスに戻す必要があります。

| ۲ | General Task Detail                        |                |               |                     |        |           |       |         |           |            |
|---|--------------------------------------------|----------------|---------------|---------------------|--------|-----------|-------|---------|-----------|------------|
| Ŧ | デバイスグループ 全て デバイスグループ管理 デバイスグループ管理 第スクを追加 🤧 |                |               |                     |        |           |       |         |           | <b>I</b> . |
|   | デバイスUID                                    | デバイスIP         | シリアルナンバー      | デバイス名               | 電池 (%) | Wi-Fi (%) | 接続済み  | プロジェクト数 | エージェントVer | Г          |
|   | 00D017BECAF7                               | 192.168.43.180 | FJ1186A000760 | RK25(Android 7.1.2) | 71     | 75        | オンライン | 0       | 1.1.12    | 1.2        |
| Þ | 00C059110937                               | 192.168.43.154 | FC1174D000600 | RS31(Android 7.0)   | 37     | 100       | オフライン | 1       | 1.1.12    | 1.2        |
|   | 00D017BEC031                               | 192.168.43.6   | unknown       | RK25(Android 7.1.2) | 48     | 29        | オンライン | 0       | 1.1.12    | 1.2        |
|   |                                            |                |               |                     |        |           | -     |         |           |            |
| P |                                            |                |               |                     |        |           |       |         |           |            |
|   |                                            |                |               |                     |        |           |       |         |           |            |
|   |                                            |                |               |                     |        |           |       |         |           |            |
| • |                                            |                |               |                     |        |           |       |         |           |            |
|   |                                            |                |               |                     |        |           |       |         |           |            |

## グループデバイス

手間を省いて、多数のデバイスを管理する時間を節約するために複数のデバイスをグループ化することができます。デバイスパネルで「**デバイスグループ管理**」をクリックします。

デフォルトでは「**指定なし**」という名前のグループがすでに存在しすべてのグループ化されていないデバイス が含まれています。

| ディ | ペイスグループ 🚦    | 旨定なし           | •             | デパイスグループ管理          | スグループ管理 | ×.        | タスクを追加 🔮 | 4 💼 |
|----|--------------|----------------|---------------|---------------------|---------|-----------|----------|-----|
|    | デバイスUID      | デバイスIP         | シリアルナンバー      | デバイス名               | 電池 (%)  | Wi-Fi (%) | 接続済み     | プロ: |
|    | 00D017BECAF7 | 192.168.43.180 | FJ1186A000760 | RK25(Android 7.1.2) | 76      | 73        | オンライン    | -   |
|    | 00C059110937 | 192.168.43.154 | FC1174D000600 | RS31(Android 7.0)   | 36      | 100       | オンライン    |     |
|    | 00D017BEC031 | 192.168.43.6   | unknown       | RK25(Android 7.1.2) | 46      | 35        | オンライン    |     |
|    |              |                |               |                     |         |           |          |     |
|    |              |                |               |                     |         |           |          |     |

## デバイスグループを作成する

1) デバイスグループ管理ウィンドウでグループ名を入力して「OK /」をクリックします。

| 욿  |              |                | デバイスグル        | ープ管理     |                        |               | × |
|----|--------------|----------------|---------------|----------|------------------------|---------------|---|
|    | 追加 🎤 更新 👖    | ] 削除 🖌 🗙       |               |          |                        |               |   |
| Ŧ. | バイスグループ      |                |               |          |                        |               |   |
| Ť  | バイスグループを追加   | する             | $\sim$        |          |                        |               |   |
| Ŧ  | バイスグループ名     |                |               |          |                        |               |   |
| RK | (25 Series   |                |               |          |                        |               |   |
|    | デバイスUID      | デバイスIP         | シリアルナンバー      | デバイ      | リーダーモジュール              | キーバッドタイプ      |   |
|    | 00D017BECAF7 | 192.168.43.180 | FJ1186A000760 | RK25(And | 2D Reader (MR4750)     | Eu 28 Keys    |   |
|    | 00C059110937 | 192.168.43.154 | FC1174D000600 | RS31(And | 2D Reader (SE4750SR L) | None          |   |
|    | 00D017BEC031 | 192.168.43.6   | unknown       | RK25(And | 2D Reader (SM2)        | China 25 Keys |   |
|    |              |                |               |          |                        |               |   |
| グ  | ループデバイス選択    | יאבע (         |               |          |                        |               |   |
|    | デバイスUID      | デバイスIP         | シリアルナンバー      | デバイ      | リーダーモジュール              | キーパッドタイプ      |   |
|    |              |                |               |          |                        |               |   |
|    |              |                |               |          |                        |               |   |
|    |              |                |               |          |                        |               |   |
|    |              |                |               |          |                        |               |   |

このグループに含まれるデバイスを選択して下矢印ボタンをクリックしてください。
 この設定を適用するにはもう一度「OK ✓」をクリックします。

| 2            |                  | デバイスグ         | ループ管理    |                        | ×             |
|--------------|------------------|---------------|----------|------------------------|---------------|
| 🛖 追加 🎤 更新    | <u>市</u> ,前除 ✔ 🗙 | <b>k</b>      |          |                        |               |
| デバイスグループ     |                  |               |          |                        |               |
| デバイスグループを測   | 追加する             | ~             |          |                        |               |
| デバイスグループ名    | 1                |               |          |                        |               |
| RK25 Series  | ,<br>            |               |          |                        |               |
| ■ デバイスUID    | デバイスIP           | シリアルナンバー      | デバイ      | リーダーモジュール              | キーバッドタイプ      |
| 00D017BECAF7 | 192.168.43.180   | FJ1186A000760 | RK25(And | 2D Reader (MR4750)     | Eu 28 Keys    |
| 00C059110937 | 192.168.43.154   | FC1174D000600 | RS31(And | 2D Reader (SE4750SR L) | None          |
| Ø0D017BEC031 | 192.168.43.6     | unknown       | RK25(And | 2D Reader (SM2)        | China 25 Keys |
|              |                  |               |          |                        |               |
|              |                  |               |          | 矢印ボタン                  | ンを使用して        |
| グループデバイス選    | 択リスト             |               |          | デバイス                   | をグループリスト      |
| 🔲 デバイスUID    | デバイスIP           | シリアルナンバー      | デバイ      | <sup>リージー</sup> 田入りさ・  | せます。ドタイプ      |
|              |                  |               |          |                        |               |
|              |                  |               |          |                        |               |
|              |                  |               |          |                        |               |
|              |                  |               |          |                        |               |
|              |                  |               |          |                        |               |
| &            |                  | デバイ           | ループ管理    |                        | ×             |
| 🛑 追加 🎤 更新    | 🧰 🕡 🖌            |               |          |                        |               |
| デバイスグループ     |                  |               |          |                        |               |
| デバイスグループを測   | 自加する             | ~             |          |                        |               |
| デバイスガループタ    |                  |               |          |                        |               |
| RK25 Series  | 1                |               |          |                        |               |
|              |                  |               |          |                        |               |
| □ デバイスUID    | デバイスIP           | シリアルナン        | デバイ      | リーダーモジュール              | キーパッドタイプ      |
| 00C059110937 | 192.168.43.154   | FC1174D0006   | RS31(And | 2D Reader (SE4750SR L) | None          |
|              |                  |               |          |                        |               |
|              |                  |               |          |                        |               |
|              |                  |               |          |                        |               |
| グループデバイス選    | <br>択リスト         |               |          |                        |               |
| 🔲 デバイスUID    | デパイスIP           | シリアルナン        | デバイ      | リーダーモジュール              | キーパッドタイプ      |
| 00D017BECAF7 | 192.168.43.180   | FJ1186A000760 | RK25(And | 2D Reader (MR4750)     | Eu 28 Keys    |
| 00D017BEC031 | 192.168.43.6     | unknown       | RK25(And | 2D Reader (SM2)        | China 25 Keys |
|              |                  | ×88 +⊡ I → -= |          |                        |               |
|              |                  | 迭状したる         |          |                        |               |

3) 新しく作成されたグループがデバイスグループ(Device Group)リストに表示されます。

| &                     |                | デバイスグル・       | ープ管理     |                        | ×        |
|-----------------------|----------------|---------------|----------|------------------------|----------|
| 🛉 追加 🎤 更新 👖           | ] 削除 🖌 🗙       |               |          |                        |          |
| デバイスグループ              |                |               |          |                        |          |
| 指定なし<br><u> 指定な</u> し |                | ~             |          |                        |          |
| RK25 Series           |                |               |          |                        |          |
|                       |                |               |          |                        |          |
| デバイスUID               | デバイスIP         | シリアルナンバー      | デバイ      | リーダーモジュール              | キーバッドタイプ |
| 00C059110937          | 192.168.43.154 | FC1174D000600 | RS31(And | 2D Reader (SE4750SR L) | None     |
|                       |                |               |          |                        |          |
| グループデバイス選択            | リスト            |               | Â        |                        |          |
| 🔲 デバイスUID             | デバイスIP         | シリアルナンバー      | デバイ      | リーダーモジュール              | キーバッドタイプ |
|                       |                |               |          |                        |          |

4) グループを選択することによって名前とメンバーデバイスを変更するために「**更新**」をクリックするまたはそれを削除するために「**削除**」をクリックすることができます。

設定が終わったら「OK♥」をクリックしてこのウィンドウを保存して終了します。

| l 🍰          |                | デバイスグル        | ープ管理     |                        |               | × |
|--------------|----------------|---------------|----------|------------------------|---------------|---|
| 🛖 追加 💉 更新 🧰  | 5 削除 🖌 🗙       |               |          |                        |               |   |
| デバイスグループ     |                |               |          |                        |               |   |
| RK25 Series  |                | ~             |          |                        |               |   |
|              |                |               |          |                        |               |   |
|              |                |               |          |                        |               |   |
|              |                |               |          |                        |               |   |
| 🔲 デバイスUID    | デバイスIP         | シリアルナンバー      | デバイ      | リーダーモジュール              | キーパッドタイプ      |   |
| 00C059110937 | 192.168.43.154 | FC1174D000600 | RS31(And | 2D Reader (SE4750SR L) | None          |   |
|              |                |               |          |                        |               |   |
|              |                |               |          |                        |               |   |
|              |                |               |          |                        |               |   |
|              |                |               |          |                        |               |   |
| グループデバイス選択   | リスト            |               | Â        |                        |               |   |
| 🔲 デバイスUID    | デバイスIP         | シリアルナンバー      | デバイ      | リーダーモジュール              | キーバッドタイプ      |   |
| 00D017BECAF7 | 192.168.43.180 | FJ1186A000760 | RK25(And | 2D Reader (MR4750)     | Eu 28 Keys    |   |
| 00D017BEC031 | 192.168.43.6   | unknown       | RK25(And | 2D Reader (SM2)        | China 25 Keys |   |
|              |                |               |          |                        |               |   |
|              |                |               |          |                        |               |   |
| L            |                |               |          |                        |               |   |